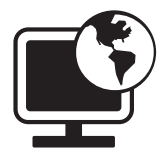

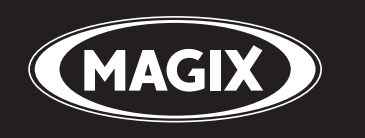

# **Álbum Online**

Presenta fotos y vídeos online

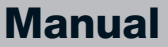

# Copyright

MAGIX es una marca registrada de MAGIX AG. "Álbum Online" es un nombre de producto de MAGIX AG.

Los otros nombres de productos pueden ser marcas registradas de sus respectivos fabricantes.

La siguiente documentación se encuentra protegida por derechos de propiedad intelectual.

Reservados todos los derechos, especialmente los de reproducción y difusión, así como el de traducción.

Ninguna parte de esta publicación puede reproducirse a través de fotocopias, microfilm o cualquier otro procedimiento así como tampoco transferirse a un idioma utilizable por máquina alguna, especialmente equipos de procesamientos de datos, sin la aprobación por escrito del propietario de los derechos de autor.

Reservado el derecho a introducir cambios de contenido y en el programa, así como modificaciones para subsanar errores.

Copyright © MAGIX AG, 2004-2009. All rights reserved.

# Índice

| Copyright                                                                                                    | 2                                                               |
|----------------------------------------------------------------------------------------------------|-----------------------------------------------------------------|
| Asistencia técnica                                                                                                    | 5                                                               |
| Requerimientos del sistema                                                                                                    | 7                                                               |
| Más sobre MAGIX                                                                                                    | <b>8</b>                                                        |
| El mundo online de MAGIX                                                                                                    | 8                                                               |
| MAGIX Servicios Online - Los servicios                                                                                                    | 8                                                               |
| MAGIX Premium Club                                                                                                    | 10                                                              |
| Introducción                                                                                                    | <b>11</b>                                                       |
| ¿Qué es el MAGIX Álbum Online?                                                                                                    | 11                                                              |
| ¿Qué novedades tiene la nueva versión?                                                                                                    | 11                                                              |
| Características del rendimiento                                                                                                    | 12                                                              |
| <b>Tutorial</b>                                                                                                    | <b>14</b>                                                       |
| Inicio: Luego del registro en MAGIX Servicios Online                                                                                                    | 14                                                              |
| Interfaz de MAGIX Online Medien Manager                                                                                                    | 16                                                              |
| Tu Álbum Online: en sólo 3 pasos                                                                                                    | 17                                                              |
| <b>Funciones del centro de control</b>                                                                                                    | <b>20</b>                                                       |
| Vista global del centro de control                                                                                                    | 20                                                              |
| Álbum Online                                                                                                    | 23                                                              |
| Website Maker                                                                                                    | 24                                                              |
| Funciones en MAGIX Online Medien Manager<br>Barra de símbolos<br>Vista global de las carpetas<br>Visualización<br>Administración de acceso de álbumes individuales<br>Adaptar diseño de la página web del álbum<br>Configuración para todos los álbumes<br>Administración de contactos<br>Añadir música de fondo<br>Tarjeta electrónica y E-Mail con fotos<br>Encargar impresiones fotográficas | <b>26</b><br>28<br>31<br>33<br>36<br>39<br>40<br>41<br>42<br>44 |
| Funciones de la página web del álbum                                                                                                    | <b>45</b>                                                       |
| Interfaz en diseño Flash                                                                                                    | 46                                                              |
| Interfaz en HTML                                                                                                    | 49                                                              |

|   |          | = |        |          |
|---|----------|---|--------|----------|
|   | <b>P</b> |   | $\sim$ | $\sim$   |
|   | <br>     |   |        | _        |
| - | <br>-    | = | -      | $\smile$ |

| Los servicios de MAGIX en detalle | 50 |
|-----------------------------------|----|
| MAGIX Website Maker               | 50 |
| MAGIX Servicio de Imprenta        | 51 |
| magix.info                        | 53 |
| Catooh, la Biblioteca Multimedia  | 54 |
| MAGIX Servicio Blog               | 55 |
| Glossar                           | 56 |
| Índice alfabético                 | 61 |

# Asistencia técnica

Si surge algún problema durante la utilización de tu programa, no dudes en dirigirte a nuestro servicio de atención al cliente:

Aquí abrirás la página de la asistencia al usuario de MAGIX, que contiene principalmente las siguientes ofertas gratuitas:

- **FAQs:** (frequently asked questions, en español: preguntas frecuentes) y **Trucos y consejos**. En la mayoría de los casos encontrarás aquí la solución a tus problemas. Si no logras encontrar lo que buscas, utiliza el formulario de asistencia por E-Mail.
- **magix.info:** Ayúdate y déjate ayudar: Aquí encontrarás respuestas a la mayoría de tus preguntas sobre productos y multimedia MAGIX. No hay problema, sólo tienes que mandar la pregunta.
- Formulario de asistencia técnica por E-Mail: mediante este formulario especial suministras información sobre tu sistema a nuestra área de asistencia técnica. Esta información se utilizará para solucionar tus problemas rápidamente y de forma definitiva. ¡Complétalo rápidamente y envíalo con un clic!
- Foro de asistencia técnica: no estás solo. Quizás encuentres otros usuarios que compartan tus problemas y puedan ayudarte.
- Sección de descargas: podrás descargar mejoras, optimizaciones y solución de errores, también llamados "Patches" o parches. Muchos de los problemas que puedes experimentar nos son conocidos y pueden solucionarse instalando el patch más actual. Además de los patches encontrarás un pequeño programa de ayuda para comprobar y optimizar tu sistema.
- **Enlaces:** en la lista de enlaces encontrarás las direcciones de contacto con importantes fabricantes de hardware.

También puedes contactar con el área de asistencia técnica telefónicamente o por fax.

| Teléfono de | +34 912918793 (0,045 EURO/min)          |
|-------------|-----------------------------------------|
| soporte:    | (atendido días laborales 11:00 - 17:00) |
| Correo:     | MAGIX Development Support               |
|             | 01194 Dresden                           |
|             | Alemania                                |
| EMail:      | Formulario para Soporte                 |
|             | http://support.magix.net                |
|             |                                         |

### Asistencia técnica

Por favor, ten preparada la siguiente documentación al realizar tu llamada:

- ¿Cuál es el programa MAGIX (versión) que estás utilizando?
- ¿Qué sistema operativo utilizas?
- ¿Cuál es el nombre y resolución de tu tarjeta gráfica?
- ¿Cuál es el nombre de tu tarjeta de sonido? ¿O estás utilizando el sistema de sonido integrado de tu ordenador?
- En software para vídeo: ¿Cuál es el nombre de tu tarjeta de vídeo o tarjeta Firewire?
- ¿Cuál es el tamaño de tu memoria RAM?
- ¿Qué versión de DirectX tienes instalada?

# **Requerimientos del sistema**

### Windows

- Mínimo: Intel® Pentium® II 450 MHz (o equivalente)
- Óptimo: Intel CoreTM Duo 1.8 GHz o más rápido
- Memoria de trabajo: 512 MB RAM (más recomendado)

### Macintosh

- Mínimo: PowerPC® G3 500 MHz
- Óptimo: Intel CoreTM Duo 1.33 GHz o más rápido
- Memoria de trabajo: 512 MB RAM (más recomendado)

#### Linux

- CPU actual (800 MHz o más rápido)
- **Memoria de trabajo:** 512 MB RAM (+ 128 MB de memoria gráfica.)

### General

- **Resolución:** mín. 1024x768 con 16 bit high colour (se recomienda una resolución más alta)
- **Conexión a Internet:** DSL 2000+ (se recomienda una conexión más rápida)
- Adobe® Flash<sup>™</sup> Player desde versión 8.0 (Te recomendamos que siempre tengas la última versión instalada).
- Java 2 Runtime Environment versión 1.4.2 o superior (disponibles de forma gratuita), así como JavaScript y cookies activados (configuración estándar).
- Navegador de Internet: Microsoft<sup>®</sup> Internet Explorer desde versión 6.0, Firefox 1.5, Safari 2.0, Opera 9.

# Más sobre MAGIX

### El mundo online de MAGIX

### Perfecta conexión: productos y servicios online de MAGIX

Descubre las posibilidades que te brinda el mundo online de MAGIX. Todos los productos MAGIX te ofrecen un fácil acceso al mundo multimedia online:

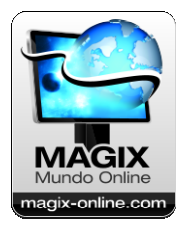

- Presenta fotos, vídeos y música directamente en tu álbum online o ante todo el mundo en las comunidades de Internet.
- Puedes elegir de entre miles de videoclips, sonidos, canciones y plantillas o vender tus propias creaciones en el mercado multmedia online.
- Crea en unos pocos pasos tu página web personal con diseño Flash<sup>®</sup> profesional, fotos, vídeos, música y animaciones impresionantes.
- Encarga geniales impresiones de tus fotos digitales y recíbelas rápidamente en tu domicilio a un precio económico.

Disfruta de estos servicios online, y de muchos otros, en http://www.magix-online.com

# **MAGIX Servicios Online - Los servicios**

MAGIX Servicios Online de MAGIX - ¡sencilla y cómodamente desde tu casa!

### MAGIX Álbum Online

Con MAGIX Álbum Online puedes publicar tus fotos y vídeos directamente en Internet. También podrás reproducir música como MP3 en tu Álbum Online. Podrás crear rápidamente tu página web con tu propia dirección de Internet y así presentar tus vídeos y fotos a todo el mundo.

Con tu programa MAGIX puedes cargar fotos y pases de fotos completos como vídeo. También podrás descargar las fotos de tus

vacaciones que has subido a tu página web e integrarlas en tu presentación fotográfica.

#### **MAGIX Website Maker**

Con el MAGIX Website Maker crearás con unos pocos clics una presentación en Internet con diseño profesional, sin necesidad de conocimientos previos, y con el nombre de dominio que desees y dirección de e-mail. Publica tus pases de fotos y vídeos y adorna tu página con música y varios efectos.

Más acerca de MAGIX Website Maker (en la página 50)...

#### magix.info

**Ayuda y déjate ayudar:** directamente desde el programa puedes acceder a la magix.info http://www.magix.info/de/, la nueva base de datos de conocimiento de MAGIX (en la página 53). Aquí encontrarás respuestas a la mayoría de tus preguntas sobre productos y multimedia MAGIX. ¿No encuentras una solución a tu problema? No hay problema, sólo tienes que mandar la pregunta.

#### **MAGIX Servicio de Imprenta**

Con MAGIX Servicio de Imprenta encarga copias excelentes de tus fotos digitales con un clic o geniales foto-regalos.

#### Catooh

Si estás buscando imágenes, vídeos, menús de DVD, sonidos o samples para tu proyecto, utiliza la biblioteca multimedia Catooh. Allí encontrarás todo tipo de archivos multimedia en calidad excelente y a precio muy económico: menús de DVD, estilos de MovieShow Maker, elementos de decoración, efectos 3D Power, series de transiciones 3D, soundpools, canciones, melodías para el móvil... Ideal para tus proyectos de fotos, vídeo y música.

#### myGOYA Online Desktop

#### Bien conectado: productos y servicios online de MAGIX

Cada producto MAGIX ofrece una puerta de entrada sencilla y directa al universo multimedia online.

• Presenta tus fotos, vídeos, y música directamente en tu Álbum Online o en comunidades web.

- Encuentra plantillas profesionales y contenidos para realzar tus proyectos personales.
- Crea tu propio sitio web personalizado, utilizando diseño Flash® con fotos, vídeos, música y animaciones impresionantes.
- Solicita copias de alta calidad de tus fotos para recibirlas directamente en tu casa, de manera rápida, sencilla, y a un precio recomendable.

Experimenta estos y muchos servicios online más en www.mygoya.com

Puedes leer también las preguntas frecuentes (FAQ) en Internet.

### **MAGIX Servicio Blog**

Con MAGIX Servicio Blog tú creas las noticias: comparte tu forma de pensar, tus experiencias y novedades rápidamente con todo el mundo en tu diario multimedia en Internet. ¡Invita a tu familia y amigos a escribir sus comentarios! Al MAGIX Servicio Blog (en la página 54) le corresponde un MAGIX Álbum Online gratis para tener a tu alcance todo tu contenido online.

# **MAGIX Premium Club**

Nuestro club exclusivo para todos aquellos usuarios de MAGIX que hayan registrado su producto. Los miembros del MAGIX Premium Club podrán disfrutar de numerosas ventajas:

- Actualizaciones y descarga de productos sin coste alguno
- Promociones y sorpresas exclusivas para el club
- Novedades e información sólo para el Club y mucho más...

Hacerte miembro es gratis.

Más información en www.magix.es

**Nota:** puedes registrar tu producto MAGIX en www.magix.es con ayuda del número de serie. El número de serie de tu producto se encuentra en la cubierta del CD o en la parte interior de la caja del DVD.

# Introducción

# ¿Qué es el MAGIX Álbum Online?

Presenta con estilo tu colección de fotos y vídeos en Internet en un **Álbum Online** personal. Disfruta de tus fotos digitales, vídeos y música como nunca antes. Tienes a tu disposición: un sitio web para crear y personalizar tu propio álbum con 180 plantillas de diseño para todos los propósitos. ¡Los pases de fotos son cosa del pasado! La última tendencia ahora es tener tu propia página web con un álbum.

### **MAGIX Online Medien Manager**

MAGIX Online Medien Manager: la herramienta de administración perfecta para tus fotos y vídeos. Con este programa online de alto rendimiento podrás organizar tu colección de fotos, vídeos y archivo musical. Todo directamente online desde cualquier parte del mundo. Hemos simplificado la interfaz del programa y su manejo. Seguramente estarás satisfecho con los resultados.

# ¿Qué novedades tiene la nueva versión?

### Nuevas plantillas de diseño de álbum

El archivo de diseño ha sido ampliado con más fantásticas plantillas para álbumes para toda ocasión. Nos esforzamos por cumplir los deseos de todos.

### Nueva interfaz mejorada

Con el Online Media Manager 3, caracterizado por su alto rendimiento, podrás organizar sencilla y rápidamente tu colección de fotos, vídeos y archivo musical. Hemos simplificado la interfaz del programa y su manejo.

### Carga mejorada

Ahora es aún más fácil cargar (en la página 17) archivos de tu disco duro. Puedes cargar archivos directamente a tu página web del álbum vía el navegador de Internet, desde el Online Media Manager o desde cualquier programa de MAGIX. ¡Más veloz, siempre seguro!

### Nueva protección con contraseña

¡Sencillo y seguro! Protege a tus álbumes de accesos no autorizados. Define una contraseña para tu álbum e invita a tus amigos vía E-Mail. Sólo en MAGIX: también para aquellas visitas que no tengan dirección de E-Mail (en la página 35).

# Características del rendimiento

### Tecnología Flash® y HTML

Dependiendo de tu gusto personal, puedes crear tu página web para el álbum con diseño Flash (en la página 36) o HTML (en la página 38). Tienes numerosos temas a tu disposición para decorar tu álbum: vacaciones, bodas, fiestas o tiempo libre.

### Dirección web

Con el Álbum Online tienes tu propia dirección web en Internet dónde se podrá acceder a tu álbum. Puedes configurar (en la página 21) la dirección web en el centro de control. Normalmente se coloca aquí http://tu-nombre.magix.net. Esta dirección web vendría a ser el equivalente a tu dirección postal pero en Internet. Comparte tu dirección con tus amigos, así están al tanto de tus novedades.

### Espacio de almacenamiento

Mucho espacio de almacenamiento para tus fotos, vídeos y música favorita. Puedes guardar hasta 10.000 MB de archivos en el espacio de almacenamiento. Es muy sencillo y seguro. También puedes utilizar este espacio para archivar copias de seguridad y, gracias a que la memoria se encuentra online, podrás acceder a ellas en cualquier momento y desde cualquier lugar.

### Música de fondo personalizada

Música de fondo: de la A a la Z. Agrega a tus álbumes música de fondo acorde a la temática de los contenidos. Desde música clásica hasta tecno: los temas musicales han sido creados directamente en los estudios de grabación de MAGIX. También puedes cargar tus canciones preferidas y utilizarlas como música de fondo (en la página 41).

### **MAGIX Servicio de Imprenta**

Saca provecho de la posibilidad de encargar impresiones fotográficas y foto-regalos de tu álbum online. Puedes realizar los pedidos tú mismo o permitir a tus amigos que también puedan aprovechar de este servicio. Obviamente puedes configurar individualmente cada álbum. Encarga online (en la página 43) y recibe el pedido directamente en tu casa.

### **Formatos compatibles**

Imagen: \*.jpg, \*.jpeg

Audio: \*.mp3

Vídeo:

- \*.asf
- \*.mpeg
- \*.wmv
- \*.avi
- \*.mov
- \*.qt
- \*.3gp
- \*.mpeg4

# Tutorial

Si tu intención es empezar a grabar lo antes posible, estás en el lugar indicado. Aquí encontrarás una guía rápida para grabar tu primera presentacion fotográfica en un CD o DVD.

**Consejo**: consulta el vídeo tutorial para obtener una explicación visual de todas las funciones importantes. Podrás abrirlo a través del menú Ayuda del programa.

# Inicio: Luego del registro en MAGIX Servicios Online

Una vez que te hayas registrado en MAGIX Servicios Online y que hayas realizado el login, en el centro de control tendrás acceso a lo siguiente:

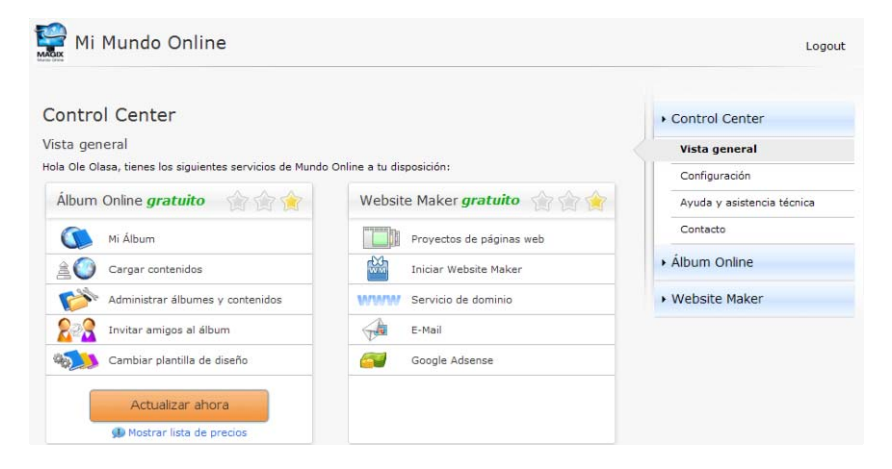

Automáticamente tendrás a tu disposición un álbum online gratuito en dónde podrás cargar contenidos. Si quieres tener un espacio de almacenamiento de 5.000 o 10.000 MB, puedes ampliar tu álbum a las versiones "Classic" o "Premium". Haz clic en "Actualizar ahora" para ver las ofertas de actualización.

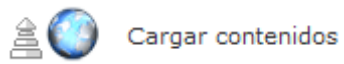

Para darle vida a tu Álbum Online haz clic en "Cargar contenidos", se abrirá MAGIX Online Medien Manager y podrás comenzar a cargar (en la página 17) las fotos, vídeos y música.

Si deseas crear tu propia página web, puedes activar el servicio MAGIX Website Maker. Es muy sencillo y no necesitas tener conocimientos de HTML. Haz clic en "Activar" para activar la versión gratuita "Website Maker free".

Para administrar tus datos personales, buscar información o contactar a MAGIX, ve al menú de la derecha y elige entre las siguientes opciones: "Configuración" (en la página 21), "Ayuda y soporte" (en la página 22) o "Contacto" (en la página 22).

# Interfaz de MAGIX Online Medien Manager

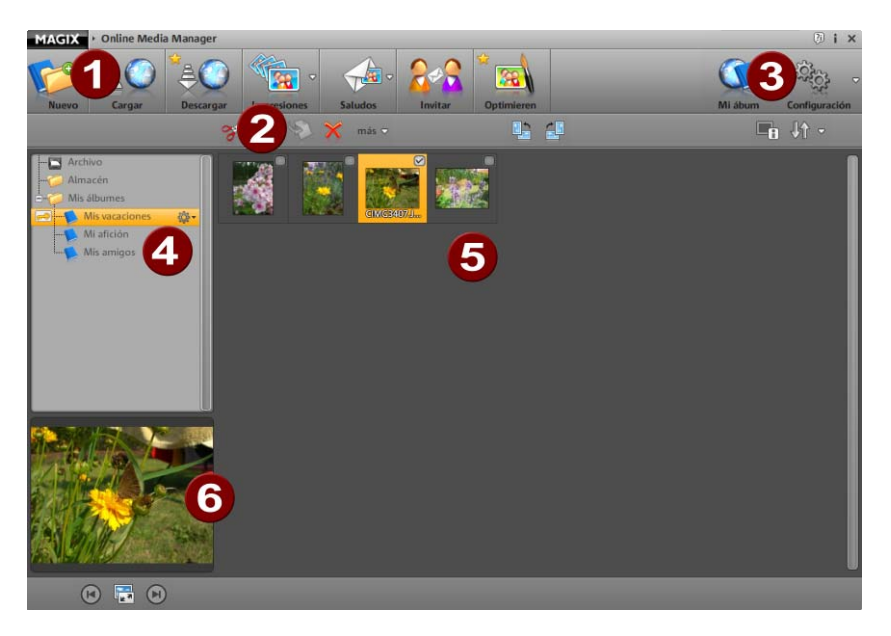

- **Barra de símbolos** (en la página 26): aquí tienes acceso rápido a las funciones más importantes de MAGIX Online Medien Manager.
- **2** Barra de herramientas: (en la página 31) funciones para la edición de los contenidos cargados.
- **3** Mi Álbum: abre la página web del álbum a través del navegador de Internet.

**Configuración:** selecciona el diseño del álbum (en la página 36), configura (en la página 39) las opciones de la página web del álbum de acuerdo a tus necesidades y administra tus contactos (en la página 40).

- Vistaglobal de las carpetas: (en la página 28) todos los álbumes de la carpeta "Mis álbumes" y las nuevas carpetas que crees serán publicados en la página web del álbum. En cambio, las carpetas "Portapapeles" y "Archivo" no están visibles y sólo sirven para la administración de MAGIX Online Medien Manager.
- 5 Visualización: (en la página 31) haz clic en una carpeta o en un álbum para visualizar los contenidos.

Vista previa: las imágenes seleccionadas en la vista previa se podrán ver de forma ampliada. Si haces clic sobre un álbum se verá la información de sus contenidos; también se pueden visualizar los datos de todos los otros medios. Aquí puedes abrir el modo de vista previa (en la página 32).

# Tu Álbum Online: en sólo 3 pasos

Si ya tienes listos los contenidos que quieres incluir en tu álbum online, puedes cargarlos desde cualquier lado y en cualquier momento, en sólo 3 pasos.

### Cargar archivos multimedia

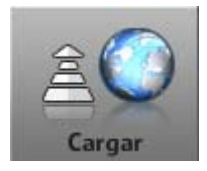

**1.** Abre MAGIX Online Medien Manager y haz clic en "Cargar" para insertar los contenidos en tu álbum online. Se abrirá el diálogo "Cargar medios".

**Consejo:** si quieres cargar tus medios directamente en un álbum disponible, haz clic en la ruedecilla que se encuentra al lado del álbum y selecciona "Cargar".

2. Escoge los archivos de fotos, vídeos y música que quieres publicar en tu página web del álbum y haz clic en "Seleccionar archivos". Se abrirá un diálogo en donde podrás navegar dentro de tu disco duro o soporte de datos extraíble (p.ej.: memoria USB) y seleccionar los archivos deseados

**Consejo:** para poder ver las presentaciones en vídeo en HD en tu página web del álbum, graba también los vídeos originales.

**3.** Puedes determinar el lugar de almacenamiento de los contenidos (p.ej.: vacaciones de verano 2009 o cumpleaños 2009) de los distintos álbumes. El nombre de este álbum se podrá ver en la página web del álbum.

**Nota:** puedes cambiar (en la página 29) en cualquier momento en MAGIX Online Medien Manager los nombres de las carpetas, álbumes y archivos. También puedes crear (en la página 28) nuevos

álbumes y carpetas sin cargar archivos nuevos, y más adelante, si quieres, puedes desplazar allí archivos ya disponibles.

**4.** Utiliza la administración de acceso (en la página 32) para determinar quiénes pueden qué tus imágenes de tu álbum.

**Nota:** puedes modificar la administración de acceso en cualquier momento.

**5.** Haz clic en "Cargar" para cargar los contenidos a tu álbum online. A partir de ahora puedes visualizar estos contenidos en tu página web del álbum y administrarlos en MAGIX Online Medien Manager. Mediante la opción "Invitar amigos" puedes invitar amigos vía E-Mail a que visiten tu página web del álbum.

**Nota:** si no quieres que se vean más ciertos contenidos en tu página web del álbum pero tampoco deseas eliminarlos por completo del MAGIX Online Medien Manager, sólo tienes que desplazarlos al "Archivo".

#### Selecciona diseño para el álbum

Puedes modificar el diseño de tu página web todas las veces que quieras.

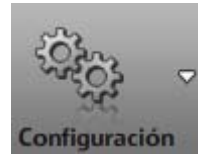

**1.** Abre MAGIX Online Medien Manager, haz clic en "Configuración" y selecciona "Diseño del álbum". Se abrirá el diálogo "Configurar diseño web".

2. Selecciona la plantilla de diseño.

Puedes elegir entre un diseño de alta calidad (en la página 36) (Flash) o un diseño simple (en la página 38) (HTML). Elige el tipo de diseño que mejor se ajuste a tus necesidades. Podrás cambiar el diseño todas las veces que quieras.

**3.** Escribe el texto de bienvenida que más te guste.

**4.** Si así lo deseas, puedes cargar tu propia imagen de inicio para saludar a tus visitas de la forma que más te guste.

**5.** Haz clic en "Guardar" para guardar los cambios. A partir de ahora podrás sorprender a todos con una fantástica página web del álbum.

### Invitación a amigos

Invita a tus amigos a que visiten tu página web del álbum.

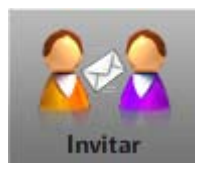

**1.** Abre MAGIX Online Medien Manager, haz clic en "Invitar".

Se abrirá el diálogo "Invitar a amigos".

**2.** Haz clic en "Añadir contacto" para poder insertar la dirección de E-Mail, la contraseña y el nombre del contacto. Haz clic en "Guardar" y el contacto se agregará al Álbum Online; también podrás utilizar estos datos para administrar el acceso de este contacto.

**Nota:** sólo es necesario incluir una contraseña si no quieres que el álbum esté disponible para todos, es decir, que sólo lo pueden ver aquellos que posean un permiso de acceso (login).

**3.** Repite los mismos pasos nuevamente para cada nuevo contacto que quieras agregar.

**4.** Selecciona con una tilde todos los contactos a los que les quieres enviar una invitación ( o haz clic en "Todos").

5. Dado el caso, añade un mensaje personal en la invitación.

**6.** Haz clic en "Invitar" para enviar la invitación vía E-Mail a tus contactos.

Tus contactos recibirán un E-Mail con un mensaje personal y un enlace a tu página web del álbum.

# Funciones del centro de control

Una vez que te hayas registrado de forma gratuita en MAGIX Servicios Online podrás realizar el login al centro de control. Aquí tienes una vista global de todos los servicios del Mundo Online de MAGIX.

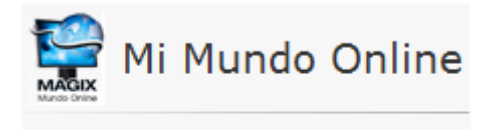

Control Center

# Vista global del centro de control

Inicia una sesión en MAGIX Servicios Online, ve al área "Mi Mundo Online" > "Vista global".

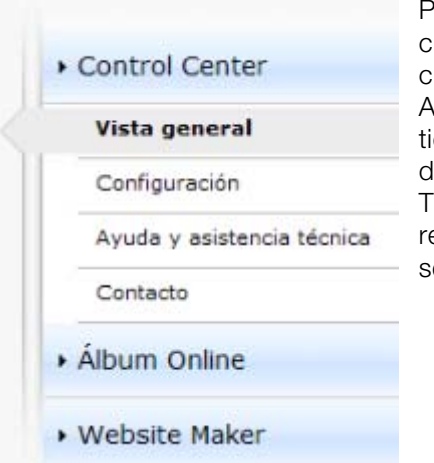

Podrás ver qué álbum online (free, classic o premium) vas a utilizar cuando esté activo. Al igual que con Website Maker, tienes las versiones: free, easy y deluxe. Todas las funciones que estén relacionadas con estos servicios se pueden abrir con un clic.

En la página de inicio del centro de control también tienes un indicador de memoria. Te muestra no sólo el espacio máximo para tus servicios online sino que también cuánto espacio ya está ocupado.

Si tienes ambos servicios activados (Álbum Online y Website Maker), en el apartado "Mis páginas" podrás ver 2 enlaces: uno abre tu página web del álbum y el otro la página web que has creado con Website Maker.

En el apartado "Novedades y anuncios" podrás leer las últimas noticias de MAGIX sobre todos los temas relacionados al MAGIX Servicios Online.

### Configuración

Aquí puedes modificar los datos personales que enviaste para tu registro en MAGIX Mundo Online:

- Nombre y dirección: si tu dirección o tu número de teléfono han cambiado, puedes insertar los cambios aquí.
- **E-Mail y contraseña:** tu dirección de E-Mail sirve como nombre para el login y también para que podamos contactarte. Por eso, asegúrate de incluir siempre una dirección de E-Mail actual. Si deseas cambiar tu contraseña por razones de seguridad, también puedes hacerlo aquí.
- **Subdominio:** normalmente el nombre de la página web del álbum se genera a partir de tu nombre y apellido. Para cambiar el subdominio, inserta aquí el nuevo nombre. Si este nuevo nombre está disponible, guárdalo y la próxima vez que quieras abrir tu Álbum Online, lo podrás encontrar bajo este nuevo nombre.
- **Datos de pago:** mantén los datos de pago siempre actualizados para evitar costes adicionales p. ej.: por rechazo de cobro.

En **"Activar / Desactivar servicios"** puedes activar los servicios online para que la página web correspondiente esté disponible en Internet, o desactivarlos si no quieres que estén disponibles.

**Nota:** esta función sólo se puede utilizar para los servicios gratuitos y no con los servicios de suscripción.

**Acceso:** si no tienes una suscripción paga y no quieres utilizar más el MAGIX Mundo Online puedes borrar aquí tu acceso. Pero no puedes borrar tu acceso al Mundo Online mientras tengas una suscripción paga.

**Nota:** recuerda que el plazo de cancelación pautado en nuestros "Términos y condiciones" es de ocho semanas antes del período de suscripción. Las suscripciones canceladas seguirán vigentes a pesar de haber sido canceladas hasta que termine el período contractual. Despúes se cambiará de forma automática a la versión gratuita.

### Ayuda y soporte

Aquí puedes leer las preguntas frecuentes con sus respuestas correspondientes. También puedes encontrar lo siguiente:

- Instrucciones paso a paso para la transferencia de dominio,
- manuales para los MAGIX Servicios Online,
- una lista con los requisitos generales del sistema para poder utilizar de forma correcta los servicios,
- un glosario con conceptos relacionados a Internet y
- una lista con las ofertas y los precios de los paquetes de servicios pagos.

### Contacto

Si tienes preguntas técnicas o legales puedes utilizar el formulario online para contactar al servicio del cliente de MAGIX o a la asistencia técnica.

- 1. Selecciona un asunto y escribe un texto.
- 2. Antes de enviar el formulario tienes que responder una pregunta de seguridad (tienes que reconocer una serie de caracteres presentados en un gráfico). Por favor, presta atención si tienes que poner las letras en minúscula o mayúscula.

# **Álbum Online**

En el centro del control ve al "Álbum Online" y luego a "Mi álbum".

|     | <ul> <li>Álbum Online</li> </ul> |
|-----|----------------------------------|
| J.F | Mi Álbum                         |
|     | Cargar contenidos                |
|     | Administrar álbumes y contenidos |
|     | Invitar amigos al álbum          |
|     | Actualizar ahora                 |

Podrás ver qué paquete de Álbum Online estás utilizando y visualizar la página web del álbum haciendo clic sobre el enlace o utilizar la vista previa del proyecto en el navegador de Internet.

En el menú las siguientes opciones están disponibles:

- Abrir página web del álbum: para ver la página web del álbum.
- **Cambiar plantilla de diseño:** abre automáticamente MAGIX Online Medien Manager y el diálogo con el que puedes realizar cambios en el diseño del álbum (en la página 36).
- **Cargar contenidos:** abre MAGIX Online Medien Manager y el diálogo"Cargar medios" (en la página 17).
- Administrar álbumy contenidos: abre MAGIX Online Medien Manager en la pantalla principal (en la página 15), para desplazar, borrar o añadir contenidos en las carpetas.
- **Invitar amigos:** abre MAGIX Online Medien Manager y el diálogo "Invitar amigos" (en la página 19).

Si quieres cambiar la dirección web, haz clic al lado del enlace en "Cambiar" y podrás acceder al centro de control ve al área "Configuración" (en la página 21) > Dirección web.

### Website Maker

En el centro del control ve al "Website Maker" y luego a "Proyectos de página web".

|   | • Website Maker         |
|---|-------------------------|
| < | Proyectos de página web |
|   | Servicios de dominio    |
|   | E-Mail                  |
|   | Google AdSense          |

Podrás ver qué paquete de Website Maker estás utilizando y también un resumen de otros paquetes más completos.

Además podrás encontrar una lista de los proyectos de página web y a través de sus respectivos menús podrás acceder a las siguientes funciones:

- Editar: abre el proyecto correspondiente en el Website Maker para realizar el trabajo de edición.
- Abrir: si has publicado tu proyecto de página web, con esta función podrás abrir tu página web en tu navegador de Internet.
- **Publicar:** si no has publicado tu proyecto de página web, con esta función puedes intercambiar el proyecto anterior por este proyecto.
- **Borrar:** se borra este proyecto.

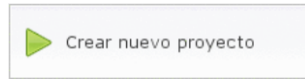

Si haces clic en "Crear proyecto nuevo" crearás otro proyecto que se puede publicar.

### Servicio de dominio

Haz clic aquí para ver una lista de los dominios actuales. Si haces clic en la dirección web correspondiente, ésta se abrirá en el navegador de Internet. O registra un nuevo dominio mediante "Registrar dominio".

### E-mail

Si te has suscrito al paquete deluxe del Website Maker, tienes a tu disposición 5 cuentas de E-Mail con 1 GB cada una que puedes abrir aquí.

### **Google AdSense**

Con el programa de publicidad AdSense de Google puedes mostrar anuncios en tus páginas de Website Maker. Cada clic significa dinero en efectivo para ti. El requisito para ello es tener una cuenta en Google AdSense.

### Actualiza ahora

Aquí te puedes suscribir al Website Maker deluxe.

- 10.000 MB de espacio de almacenamiento
- más de 100 diseños web
- más de 1.000 objetos de diseño
- Efectos, mediaplayer, animaciones y mucho más.
- 1 dominio incluido<sup>2</sup>
- 5 cuentas de E-Mail (de 1 GB cada una)
- Modo multi-proyecto
- Google AdSense<sup>™</sup>
- Protección con contraseña para páginas
- Actualizaciones de programas
- Sin anuncios
- sólo 4,99 mensuales

# Funciones en MAGIX Online Medien Manager

### Barra de símbolos

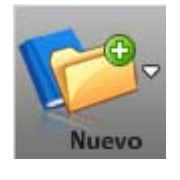

Nueva carpeta: (en la página 28) crea una carpeta si quieres ordenar tus álbumes por temas. Nuevo álbum: crear un álbum nuevo, ordena sus contenidos; puedes desplazarlos o cambiarles el nombre.

**Nuevo contacto:** (en la página 40) añade los contactos y más adelante podrás invitarlos a página web del álbum, enviarles E-Mails con fotos y tarjetas electrónicas; también puedes especificar quiénes podrán ver qué álbumes.

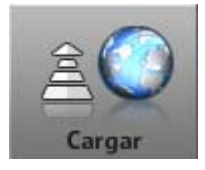

Carga nuevos contenidos (en la página 17) para presentarlos en tu página web del álbum. Si tienes tus imágenes guardadas en un medio de almacenamiento puedes cargar tu álbum online desde cualquier parte del mundo.

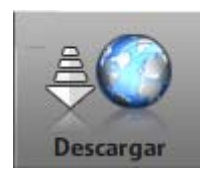

Descarga los contenidos de tu álbum online. Puedes utilizar el álbum online como un lugar para archivar tus contenidos y así tener una copia de seguridad adicional. También puedes copiar los contenidos desde el álbum a tu disco duro para seguir trabajando con ellos.

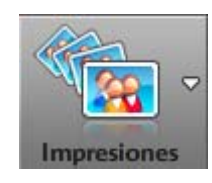

Infórmate en MAGIX Servicio de Imprenta sobre las ofertas y los precios y realiza con sólo unos pocos clics encargos de impresiones fotográficas con entrega a domicilio.

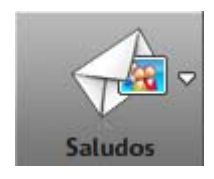

**Enviar E-Mail con foto:** (en la página 42) envía E-Mails a tus contactos y añádeles tus mejores fotos. **Enviar tarjeta electrónica:** (en la página 42) elige la plantilla que mejor se adapte a tu gusto personal y añádele tu imagen preferida. Los contactos correspondientes recibirán un E-Mail con un enlace a esta tarjeta electrónica.

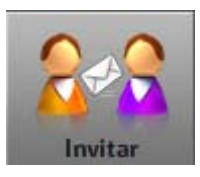

Selecciona los contactos a los que quieres invitar (en la página 19) a tu página web del álbum. Puedes agregar un mensaje privado si quieres y también añadir más contactos en otro momento.

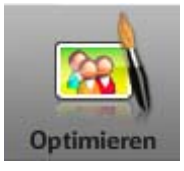

Optimiza tus imágenes con MAGIX Online Medien Manager. Corrige el color y el brillo, recorta o gira las imágenes, y mucho más. Si quieres guardar una copia de la imagen original activa la función "Guardar como imagen nueva".

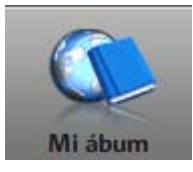

Haz clic y podrás acceder a la página web del álbum en Internet. Así podrás ver los invitados de tu álbum online.

Durante la creación de la página web del álbum comprueba si la duración de visualización de cada foto es la correcta o si los álbumes que has seleccionado están visibles para todas las visitas, entre muchas otras opciones.

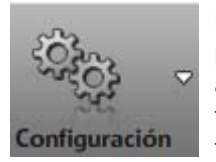

**Diseño del álbum:** (en la página 36) selecciona la plantilla que más te guste para tu página web del álbum. Para los diseños Flash puedes determinar el tipo de transición, el tiempo de visualización de las fotos, añadir palabras clave para los buscadores, mostrar hiperenlaces especiales y mucho más.

**Configuración del álbum:** (en la página 39) inserta un indicador de calidad para las fotos de tu página web del álbum, administra los derechos, ofrece la opción para realizar encargos de impresiones fotográficas, exportar álbumes como reproductores o descargar contenidos.

Adminsitración de contactos: (en la página 40) aquí puedes administrar los contactos existentes. Puedes modificar direcciones de E-Mail o contraseñas, o crear nuevos contactos.

### Vista global de las carpetas

Cuando abras MAGIX Online Medien Manager por primera vez, podrás ver la siguiente vista global de las carpetas:

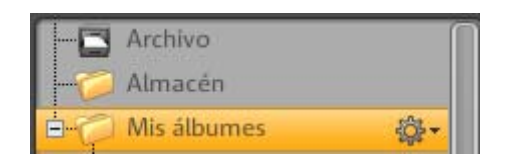

**Archivo:** todos los contenidos que hayas cargado a tu álbum online y que no hayas eliminado por completo se encuentran aquí y puedes añadirlos a tu álbum mediante "arrastrar y soltar" (drag & drop en inglés). Esta carpeta NO se publicará en tu página web del álbum.

**Portapapeles:** aquí puedes almacenar provisoriamente contenidos luego de haberlos cargado o borrado del álbum por si deseas ordenarlos más adelante. Esta carpeta NO se publicará en tu página web del álbum.

**Mis álbumes:** esta carpeta se publicará en tu página web del álbum. Si no has creado otras carpetas, todos los álbumes que añadas se guardarán en esta carpeta.

**Nota:** todos los contenidos de los álbumes y las carpetas se podrán ver en una lista. Aquí puedes borrar contenidos individuales.

Haz clic para abrir el menú. Puedes crear un nuevo álbum, adaptar o borrar las carpetas (los contenidos individuales se desplazarán al portapapeles).

### Creación de carpetas y álbumes

#### Así se crean nuevas carpetas:

**1.** En MAGIX Online Medien Manager haz clic en el botón "Nuevo" y en el menú selecciona "Nueva carpeta".

**2.** Inserta un nombre (y si quieres una descripción) y haz clic en "Crear".

La carpeta aparecerá a la izquierda en la vista global de las carpetas.

#### Así se crean nuevas álbumes:

**1.** En MAGIX Online Medien Manager haz clic en el botón "Nuevo" y en el menú selecciona "Nuev álbum".

**2.** Inserta un nombre (y si quieres una descripción, categoría y palabras clave) y haz clic en "Crear".

El álbum aparecerá en la carpeta actual pero puedes desplazarlo en cualquier momento a otra carpeta mediante "arrastrar y soltar".

### Administrar carpetas y álbumes

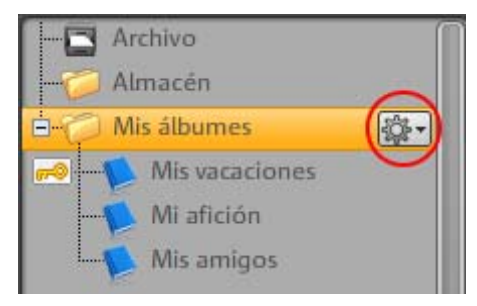

Puedes cambiar el nombre de la carpeta "Mi álbum" (ahora en la imagen se lee "Viajes"). Haz clic sobre la ruedecilla, selecciona la opción "Propiedades" y escribe un nuevo nombre.

Cuando creas nuevas carpetas, éstas serán publicadas en la página web del álbum (cuando contenga por lo menos un álbum).

El símbolo de la llave en frente del álbum indica que este álbum está oculto para el público (en la página 33) y que sólo aquellas personas que hayan recibido una invitación o que hayan realizado un login a tu página web del álbum podrán acceder a él.

- Las carpetas, junto con los álbumes que se encuentran en ellas, que se publiquen en tu página web del álbum pueden ser desplazadas mediante "arrastrar y soltar".
- También puedes desplazar mediante "arrastrar y soltar" álbumes individuales que se publiquen dentro de la carpeta misma, o a otras carpetas.
- Si borras una carpeta que contenga álbumes, se eliminarán las carpetas y todos los álbumes pero los contenidos serán movidos al portapapeles y puedes colocarlos en otros álbumes.
- Asimismo si borras un álbum individual sus contenidos serán movidos al portapapeles y se pueden colocar en otros álbumes.
- Elimina contenidos del archivo o el portapapeles,

#### Menú Álbumes

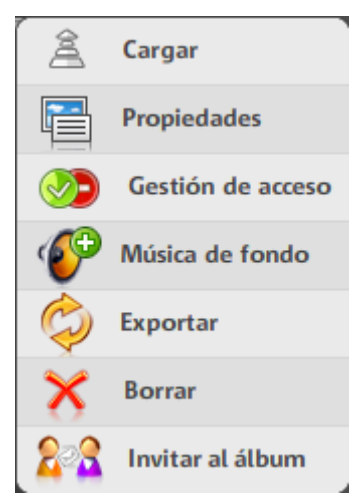

**Cargar:** (en la página 17) carga los contenidos en el álbum correspondiente.

**Propiedades:** (en la página 29) adapta el nombre, la descripción, la categoría y las palabras clave.

Esta información es importante para otros usuarios de los servicios de MAGIX. Cuanta más información introduzcas, mejor se encontrará tu página web del álbum. Si no quieres que tus álbumes se vean en www.magix-online.de ve al centro de control para cambiar la configuración.

**Acceso:** (en la página 32) puedes determinar quiénes pueden ver tu página web del álbum. ¿Quieres que todos lo puedan ver o sólo aquellas personas con invitación? Aquí puedes configurarlo. También puedes ofrecer a los invitados la posibilidad de bajarse impresiones fotográficas, reproductores o contenidos.

**Música de fondo:** (en la página 41) puedes colocar distintas melodías para cada álbum.

**Exportación:** puedes exportar álbumes para integrarlos y presentarlos en otras páginas web.

Borrar: aquí puedes borrar el álbum correspondiente.

### Visualización

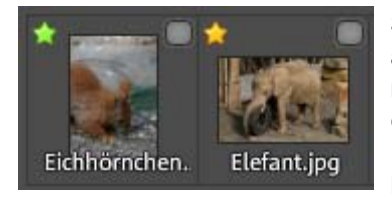

Se pueden ver los detalles de los archivos: abajo se encuentran los nombres de las imágenes y el formato de los archivos. La estrellita que se encuentra arriba a

la izquierda indica la calidad de la imagen.

Para ver si la calidad de la imagen es la apropiada o no para ir a impresión ve a "Configuración" > "Configuración del álbum" > "Indicador de calidad para fotos".

- Verde: la calidad de imagen es muy buena para el formato de impresión definido.
- Amarillo: la calidad de la imagen para el formato de impresión elegido es utilizable pero no óptimo.
- **Rojo:** la calidad de la imagen para el formato de impresión elegido no es la apropiada.

### Barra de herramientas

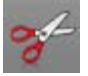

**Cortar:** corta uno o varios archivos seleccionados para borrarlo/s del álbum actual y añadirlo/s en otro álbum

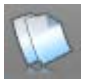

**Copiar:** copia uno o varios archivos seleccionados para añadirlos a otro álbum.

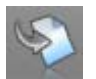

**Añadir:** si tienes archivos en el portapapeles porque has utilizado las opciones de corte o copiado, haz clic aquí si quieres añadirlos al nuevo álbum.

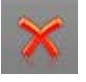

**Borrar:** utiliza esta opción cuando quieras desplazar un archivo de un álbum al portapapeles o cuando quieras eliminarla de forma definitiva.

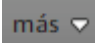

**Propiedades:** se puede cambiar el nombre del archivo y añadir una descripción.

**Exportar:** exporta un archivo cuando quieras insertarlo en otra página web.

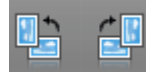

**Girar:** puedes rotar una imagen 90° hacia la izquierda o la derecha.

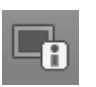

**Info:** haz clic para mostrar u ocultar los detalles informativos de los archivos.

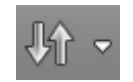

3

4

**Ordenar:** puedes clasificar los contenidos de un álbum por nombre del archivo, fecha de carga o tipo de medio.

### Modo de vista previa

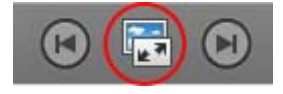

Con un clic sobre este botón o con doble clic sobre un archivo se abre el modo de vista previa ampliado.

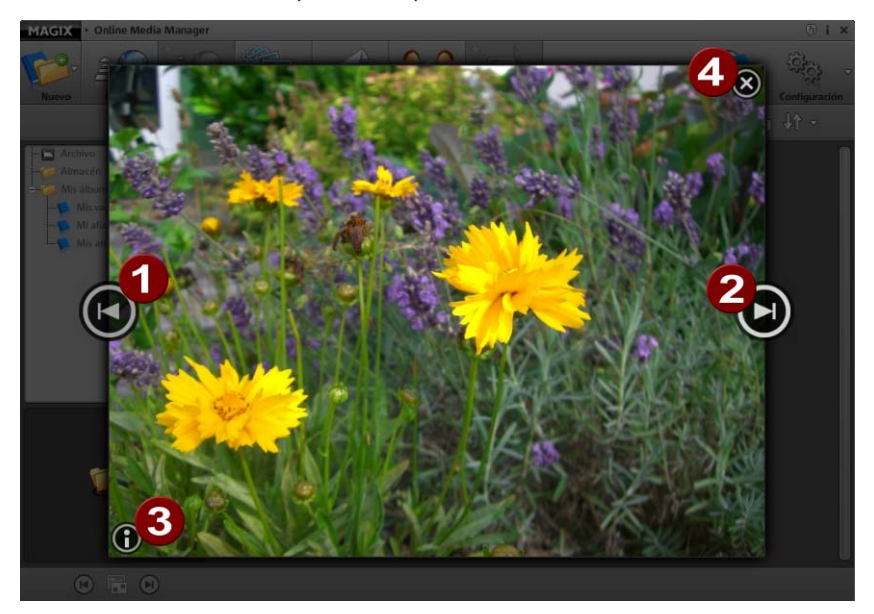

- **12** Ir al archivo anterior (1) / próximo (2).
  - Ocultar la información del archivo.
  - Cerrar el modo de vista previa.

# Administración de acceso de álbumes individuales

Puedes crear álbumes que sólo serán vistos por las personas a las que les hayas enviado una invitación, definir qué álbumes y qué contenidos serán exportados o bien encargados para que sean impresos en papel fotográfico.

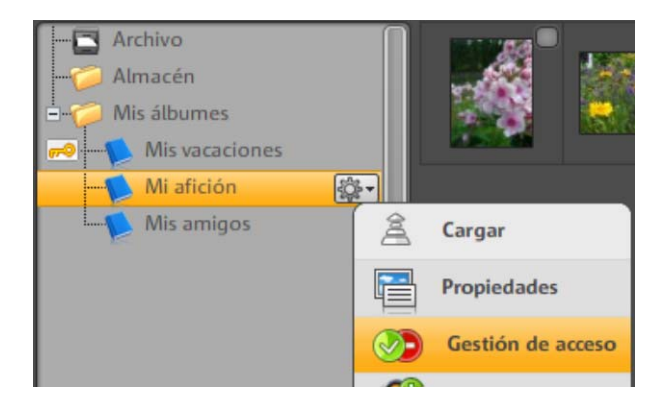

### Ocultar álbum para el público

Define quiénes pueden ver qué álbumes en tu página web. Puedes ocultar estas carpetas para el resto de los invitados.

**1.** Haz clic sobre la ruedecilla que se encuentra al costado del álbum correspondiente en la vista global de las carpetas del MAGIX Online Medien Manager. Se abrirá el menú.

**2.** Selecciona "Administración de acceso". Se abrirá el diálogo "Definir administración de acceso".

Puedes elegir entre 3 opciones:

- **Todos los invitados:** este álbum siempre estará visible para todos los invitados. No es necesario realizar introducir un login para este álbum.
- Sólo invitados seleccionados: este álbum no está visible y sólo se puede ver por aquellas personas que hayan recibido una contraseña. Con esta contraseña se podrán registrar en tu página web del álbum aquellas personas a las que les hayas enviado la clave.

• Sólo tú: este álbum está oculto. Sólo puedes verlo tú utilizando el login de propietario para poder acceder a la página web del álbum.

**3.** Haz clic en "Sólo para invitados seleccionados" y podrás ver todos los contactos que ya hayas agregado (en la página 40).

| ¿Quién puede ver este álbum en tu pá                                                                                                    | igina web?      |                 |      |  |
|----------------------------------------------------------------------------------------------------|-----------------|-----------------|------|--|
| <ul> <li>Cada visita</li> <li>(El álbum está visible y todos lo pueden ver)</li> </ul>                                                                                                    |                 |                 |      |  |
| <ul> <li>Sólo visitas seleccionadas</li> <li>(El álbum sólo puede ser visto mediante una contraseña por las visitas seleccionadas)</li> <li>Sólo yo</li> <li>(El álbum no está visible. Sólo yo puedo hacerlo visible con un login de usuario)</li> </ul>                                                                                                    |                 |                 |      |  |
| Selecciona quién puede ver tu álbum e                                                                                                    | n la página web | vía una contras | eña. |  |
| Mis contactos                                                                                                    |                 |                 |      |  |
| Permitir acceso       Informar por<br>E-Mail       Mostrar<br>opciones         somebody1@gmx.net       Image: Comparison of the second second |                 |                 |      |  |
| <ul> <li>Añadir contacto</li> <li>Agregar mensaje personal</li> </ul>                                                                                                    |                 |                 |      |  |

4. Coloca una tilde en "Permitir acceso" para los contactos a los que les enviarás una contraseña con la que podrán registrarse en tu página web del álbum. Estos invitados podrán ver tu álbum.

**Consejo:** si quieres enviar nuevamente un E-Mail con la contraseña para el login, coloca una tilde en "Informar por E-mail".

En las opciones puedes ver o cambiar los datos de contacto y la contraseña. En este caso, te recomendamos que utilices la opción "Informar por E-Mail" para que el contacto esté informado sobre su nueva contraseña.

**5.** Si haces clic en "Guardar" se guardarán los cambios y el álbum no estará más disponible para el público. Sólo aquellas personas que tú hayas elegido podrán ver el álbum oculto.

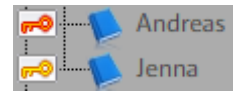

El símbolo de la llave que se encuentra en frente del nombre del álbum indica que éste está oculto para el público.

- Rojo: sólo tú puedes ver el álbum luego de registrarte.
- Amarillo: sólo pueden ver el álbum aquellas personas que se hayan registrado.

### Permitir y prohibir acciones

En el diálogo "Definir Administración de acceso" también podrás encontrar las opciones de configuración para **Qué pueden hacer los invitados"**, en el caso que hayas seleccionado un diseño Flash para tu página web del álbum:

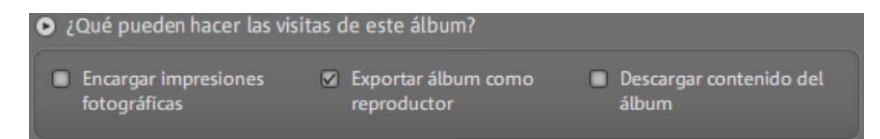

- Encargar impresiones fotográficas: si colocas una tilde aquí los invitados podrán encargar impresiones fotográficas del álbum.
- Exportar álbum como reproductor: coloca una tilde aquí si quieres que los invitados puedan exportar el álbum completo, integrarlo a otra página de Internet y reproducirlo.
- **Descargar contenidos del álbum:** si quieres que los invitados puedan descargar los contenidos del álbum, entonces coloca una tilde aquí.

Estas funciones se encuentran en tu página web del álbum en la consola de funciones (en la página 47) en "Acciones" y "Impresiones fotográficas", y están disponibles para ti y tus invitados.

### Login para invitados sin dirección de E-Mail

Si quieres activar álbumes que están ocultos para el público para que determinados invitados puedan verlos, pero éstos no tienen una dirección de E-Mail (que es necesaria para el registro), entonces sigue los siguientes pasos:

**1.** Haz clic sobre la ruedecilla que se encuentra al costado del álbum correspondiente en la vista global de las carpetas del MAGIX Online Medien Manager. Se abrirá el menú.

**2.** Selecciona "Administración de acceso". Se abrirá el diálogo "Definir administración de acceso".

**3.** Haz clic en "Sólo para invitados seleccionados" y podrás ver todos los contactos que ya has agregado y la entrada "Invitados sin dirección de E-Mail".

**4.** Coloca una tilde al lado de la entrada "Invitados sin dirección de E-Mail" y luego haz un clic sobre la ruedecilla para establecer la contraseña en las opciones.

**5.** Si haces clic en "Guardar" se guardarán los cambios y el álbum no estará más disponible para el público. Así los invitados sin dirección de E-Mail podrán registrarse como invitados con la contraseña que tu les enviarás.

### Adaptar diseño de la página web del álbum

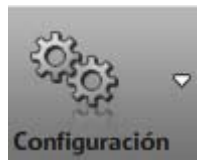

Diseño del álbum

Haz clic en "Configuración" y selecciona el "Diseño del álbum" para configurar las mismas acciones y accesos para todos los álbumes. Se abrirá el diálogo correspondiente.

Puedes elegir entre un diseño de alta calidad (Flash) o un diseño simple (HTML). Por defecto, se mostrarán primero los diseños de alta calidad.

¿Prefieres un diseño simple?

Si quieres ir a los diseños HTML, haz clic en el botón correspondiente.

### Diseños de alta calidad

Diseño del álbum Pase de diapositivas Configuración

**1.** Escoge uno de los diseños de las plantillas disponibles. A la derecha en la vista previa podrás ver una versión ampliada del diseño.

**2.** Inserta un texto de bienvenida adecuado. Si no quieres escribir un texto propio puedes utilizar el texto que viene por defecto: ¡Bienvenido!

**3.** Selecciona una imagen de inicio, si deseas dar la bienvenida a tus visitas con una imagen propia.

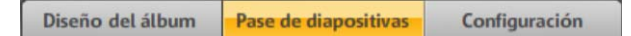

- Puedes seleccionar las transiciones que quieres utilizar para el pase de fotos.
- Con la barra deslizante defines la duración de la visualización de imágenes individuales.
- Quita la tilde en "Repetir pase de fotos" si quieres que se vea una sola vez la presentación fotográfica.
- Si quieres ofrecer la posibilidad a tus visitas de realizar cambios en la página web del álbum, coloca una tilde en la opción "Los invitados pueden configurar el pase de fotos". Así los invitados podrán decidir cómo se verá el pase de fotos.

Diseño del álbum Pase de diapositivas Configuración

**4.** Arriba a la derecha de la página web del álbum se encuentra el título y la descripción. Puedes cambiarlos aquí. La opción predeterminada es: "Mi página web del álbum" y "Mucha diversión". Puedes modificar los textos para adaptarlos a tu gusto personal y también para que se ajusten mejor al tema del álbum.

**5.** En la opción "Palabras clave" inserta palabras clave para que se pueda encontrar más fácilmente tu página web del álbum en los buscadores.

6. Si quieres que se vean los títulos y los comentarios de los contenidos del álbum, entonces coloca una tilde en "Información de los medios".

**7.** En la opción "Hiperenlaces" puedes definir los enlaces que quieres que se vean en la página web del álbum.

- Si también tienes una página web de MAGIX puedes agregar el enlace aquí.
- Puedes mostrar información legal.
- Añade la función de correo electrónico en "Contacto" para que un invitado pueda enviarte un E-Mail.
- Ofrece a los invitados que utilicen el servicio de marcadores sociales (social bookmarking, en inglés) y así tengan la posibilidad de añadir tu página web a sus listas de favoritos para generar más tráfico en tu página. De esta forma los invitados estarán publicitando tu álbum.

**8.** Haz clic en "Guardar" si has terminado de configurar y de agregar los textos. Todas las modificaciones se podrán ver inmediatamente en tu página web del álbum.

### Diseños simples

Si has elegido un diseño simple en HTML, sigue los siguientes pasos:

**1.** Selecciona una categoría a la izquierda de la pantalla para ver y elegir los diseños que más te gusten.

Al lado, a la derecha se puede ver una lista con todas las plantillas de esta categoría.

**2.** Escoge uno de los diseños de las plantillas. Al lado, a la derecha en la vista previa podrás ver una versión ampliada del diseño.

**3.** Adapta el texto y el texto de bienvenida de tu página web del álbum.

**4.** Ahora puedes decidir si quieres utilizar la función de correo electrónico en "Contacto" y si deseas que se pueda ver la información legal o no.

**5.** Selecciona una imagen de inicio, si deseas dar la bienvenida a tus visitas con una imagen propia.

6.Define aquí el modo de visualización por defecto para tus álbumes.

• Modo de reproducción: Si un visitante hace clic en tu álbum, comenzará a reproducirse el pase de fotos y se mostrarán todos los

contenidos del álbum. De este modo puedes cambiar al modo de pantalla completa.

 Vistaglobal de imágenes: con esta opción podrás ver todos los contenidos de un álbum en un resumen general (fotos en miniatura). Si haces clic en una foto se cambiará al modo de reproducción y se podrán ver las imágenes ampliadas.

**7.** Haz clic en "Guardar" si has terminado de configurar y de agregar los textos. Todas las modificaciones se podrán ver inmediatamente en tu página web del álbum.

# Configuración para todos los álbumes

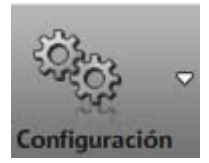

Configuración del álbum

Haz clic en "Configuración" y selecciona "Configuración del álbum" para que todos los álbumes tengan las mismas acciones y accesos Se abrirá el diálogo correspondiente.

**Nota:** si ya has colocado una configuración especial para algunos álbumes, ésta se mantendrán.

- Impresiones fotográficas para invitados: utiliza esta opción si quieres que todos los invitados que puedan ver tu álbum, también puedan utilizar la opción de pedidos de impresión de imágenes. Para ello haz clic en "Autorizar todos".
- Exportación de reproductores para invitados: haz clic en "Autorizar todos" si quieres que todos los invitados puedan exportar tus álbumes y contenidos como reproductores para integrarlos en otras páginas web.
- Autorización de descargas para invitados: haz clic en "Autorizar todos" si quieres que todos los invitados puedan descargar los contenidos de los álbumes para poder realizar en ellos un trabajo de edición.
- **Indicador de calidad para fotos:** define qué imágenes del MAGIX Online Medien Manager quieres que se puedan imprimir (estrella verde) y cuáles no quieres que se puedan imprimir (estrella roja).

# Administración de contactos

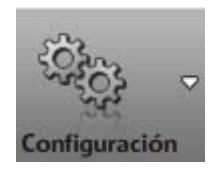

Administración de contactos

**1.** Haz clic en "Configuración" y selecciona la opción "Administración de contactos" para poder ingresar nuevos contactos, realizar cambios en los datos o para eliminarlos.

Se abrirá el diálogo correspondiente.

**Nota:** cambia aquí las contraseñas e informa a tus contactos para que puedan acceder a la página web de tu álbum.

**2.** Haz clic en "Añadir contacto" para agregar un nuevo contacto.

- **Dirección de E-Mail:** inserta una dirección de E-Mail válida para el contacto. A esta dirección se enviarán todas las novedades para esta persona como por ejemplo: una invitación para tu página web del álbum.
- Contraseña: inserta la contraseña para que este contacto pueda acceder a tu página web del álbum y para que también pueda ver los "álbumes ocultos".
- **Nombre:** escribe aquí el nombre o sobrenombre del contacto para que puedas ver inmediatamente de quién se trata cuando se muestren todos los contactos.
- **Apellido:** si quieres, también puedes agregar el apellido del contacto.

**3.** Si haces clic en "Guardar" se finalizará la creación del nuevo contacto. A partir de ahora aparecerá siempre en la lista de contactos.

#### Menú

**Cambiar:** abre el diálogo con los detalles del contacto. Aquí puedes realizar las modificaciones que desees.

**Invitar:** invita a tus contactos a tu página web del álbum. En el diálogo "Invitar amigos" coloca una tilde en los contactos que quieras invitar y luego haz clic en "Invitar".

**Eliminar:** este comando te permite borrar a contactos de tu lista. Esta persona no podrá ingresar más a tu página web del álbum y tampoco podrá ver los álbumes que estén ocultos.

# Añadir música de fondo

Tienes la posibilidad de agregar tu propia música de fondo para cada álbum. Para ello sigue los siguientes pasos:

**1.** Haz clic sobre la ruedecilla que se encuentra al costado del álbum correspondiente en la vista global de las carpetas del MAGIX Online Medien Manager. Se abrirá el menú.

**2.** Selecciona aquí la "música de fondo". Se abrirá el diálogo "Música de fondo".

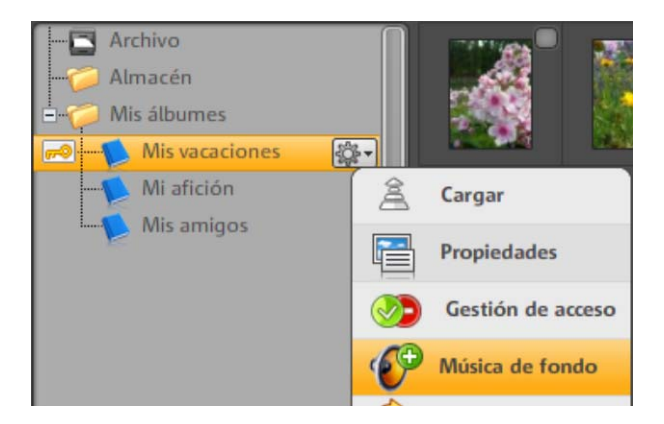

- 3. Selecciona una canción como música de fondo:
- Selecciona una canción de la MAGIX biblioteca musical, de tu portapapeles o de un álbum:
   Si haces clic sobre una de estas carpetas, a la derecha aparecerán todas las canciones que contiene esta carpeta. Haz clic en el pequeño botón con la flecha para escuchar la canción.

o:

• Haz clic en "Cargar nueva música" para cargar una canción nueva en tu portapapeles y márcala como tu elección de música de fondo.

**4.** Si estás seguro/a de que quieres utilizar esta canción, haz clic en "Aceptar" para guardarla como tu música de fondo.

**Nota:** puedes cambiar la música de fondo en cualquier momento. Selecciona "Eliminar música de fondo" si no quieres que se escuche más la canción.

### Tarjeta electrónica y E-Mail con fotos

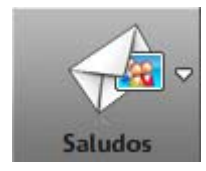

Con MAGIX Online Medien Manager sorprende a tus amigos y familiares con unos pocos clics, enviándoles tarjetas electrónicas y E-Mails con fotos.

- E-Mail con foto: tus contactos recibirán un E-Mail con la imagen adjunta que tu hayas elegido.
- **Tarjeta electrónica:** la imagen que hayas escogido se integrará al diseño de tu elección y se podrá acceder vía una dirección de Internet. Tus contactos recibirán esta dirección por E-Mail de forma automática.

#### **Enviar E-Mails con fotos**

**1.** En MAGIX Online Medien Manager selecciona la imagen que deseas enviar.

**2.** Haz clic en el botón "Saludar" y selecciona la opción "Enviar E-Mail con foto". Se abrirá el diálogo y podrás ver la imagen que se adjuntará al E-Mail.

**3.** A la izquierda se puede ver la lista de los contactos. Selecciona aquí el contacto o los contactos a los que les quieres enviar este E-Mail con foto.

Ve a la opción "Añadir contacto" si quieres agregar más contactos.

**4.** Si lo deseas, añade tu propio texto para el E-Mail. Para ello, haz clic en "Añadir mensaje personal".

**5.** Haz clic en "Enviar" para mandar el E-Mail con foto a todos los contactos que hayas seleccionado.

#### Crear tarjeta electrónica

**1.** En MAGIX Online Medien Manager selecciona la foto que quieres utilizar para la tarjeta electrónica.

**2.** Haz clic sobre el botón "Saludar" y selecciona la opción "Enviar tarjeta electrónica". Se abrirá el diálogo y podrás ver tu imagen integrada al diseño de la tarjeta en la vista previa.

**3.** A la izquierda, podrás elegir de todas las categorías disponibles, los diseños de tarjetas electrónicas que más te gusten. A la derecha, se pueden ver todos los diseños de esta categoría.

4. Selecciona el diseño deseado.

**5.** Si así lo deseas, puedes adaptar el diseño de tu imagen a tus necesidades. En la vista previa encontrarás varios botones para realizar los cambios que desees.

- Rotación hacia la izquierda o hacia la derecha, así como alejarse o acercarse a la imagen (zoom).
- Haz clic en el botón con el círculo rojo para anular todos los cambios realizados.

**6.** Haz clic en "Continuar" si estás satisfecho con la vista previa de la tarjeta electrónica.

 7. Selecciona los contactos a los que les quieres enviar un E-Mail con la dirección de Internet de la tarjeta electrónica.
 Ve a la opción "Añadir contacto" si quieres agregar más contactos.

**8.** Si lo deseas, añade tu propio texto para la tarjeta electrónica. Para ello, haz clic en "Añadir mensaje personal".

**9.** Haz clic en "Enviar" para mandar el E-Mail con la dirección de Internet de la tarjeta electrónica a todos los contactos que hayas seleccionado.

### Encargar impresiones fotográficas

Sin importar si quieres pedir fotos desde MAGIX Online Medien Manager o si tus invitados quieren encargar impresiones fotográficas desde tu página web del álbum, siempre se abrirá MAGIX Servicio de Imprenta.

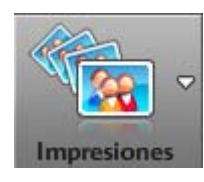

Si quieres pedir impresiones fotográficas desde **MAGIX Online Medien Manager**, selecciona las imágenes deseadas y haz clic en este botón. Luego selecciona "De las fotos seleccionadas" y se abrirá MAGIX Servicio de Imprenta.

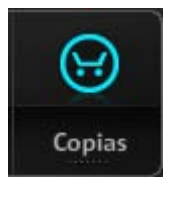

**Online:** si has autorizado la posibilidad de pedir fotos de tus álbumes, tú y tus invitados podrán hacer clic en este botón. Define si quieres pedir una impresión del álbum actual o del álbum completo. Las imágenes aparecerán en la lista de pedidos. Si haces clic en "Pedido" se abrirá MAGIX Servicio de Imprenta.

**1.** En la opción "Superficie", indica si quieres que las fotos se impriman con brillo o mate.

**2.** En "Optimización automática de imagen para impresiones y pósters" puedes activar o desactivar esta función.

**Nota:** utiliza esta optimización sólo si no has editado tus fotos previamente.

**3.** En "Tu pedido" coloca el formato y la cantidad de impresiones que quieres para todas las imágenes y haz clic en "Continuar".

4. Coloca una dirección de facturación y haz clic en "Continuar".

5. Selecciona la forma de pago e inserta todos los datos necesarios.

6. Haz clic en "Continuar" para enviar el pedido.

# Funciones de la página web del álbum

Puedes elegir entre un diseño Flash o un diseño simple en HTML. De acuerdo al diseño que elijas, la página tendrá un aspecto y una funcionalidad distinta.

### Funciones suplementarias disponibles para ti y tus invitados en un página con diseño Flash:

- Acciones: se pueden exportar presentaciones fotográficas completas en código HTML e integrarlas a otras páginas web (p.ej.: myspace.com) como pases de fotos.
- **Opciones:** se puede configurar el tipo de transición, la duración de visualización, la reproducción continua y la visualización de detalles del pase de fotos.
- **Impresiones fotográficas:** a través de MAGIX Servicio de Imprenta puedes pedir impresiones fotográficas de imágenes de tus álbumes.
- Vista para el servicio de marcadores sociales: aquí encontrarás los datos de acceso para el propietario y para los invitados. Debajo se puede ver el servicio de marcadores sociales (social bookmarking, en inglés) para que los invitados puedan añadir fácilmente tu sitio web a sus respectivas listas de marcadores sociales. De esta forma los invitados estarán publicitando tu álbum.

# 

### Interfaz en diseño Flash

- **1 Lista de álbumes:** todos los álbumes que hayas creado y publicado aparecerán aquí. Los álbumes que sólo pueden ser vistos por invitados específicos (es decir, sólo aquellos que estén autorizados (en la página 32)) se verán recién después de haber realizado el login y tienen una estrella al lado del nombre del álbum.
- Control de transporte con funciones adicionales: además de las funciones de reproducción y audio, tú y tus contactos tienen la posibilidad de realizar cambios a los parámetros de reproducción del álbum, de exportar o descargar medios, así como de pedir impresiones fotográficas (en la página 43), si has activado estas funciones (en la página 35).
- 3 Modo de pantalla completa: para una presentación o simplemente por diversión, disfruta de los contenidos en el formato de pantalla completa. Este modo está especialmente adaptado para fotos y vídeos en alta definición. La lista de álbumes (izquierda), el control de transporte (arriba) y la galería (abajo) estarán ocultos pero si quieres verlos sólo tienes que mover el ratón a las áreas correspondientes.

Ten en cuenta que deberías tener como mínimo una conexión a Internet DSL para poder trabajar de forma adecuada.

- Área de visualización: los contenidos de los álbumes se muestran aquí uno tras otro.
   Galería: todos los contenidos se pueden ver aquí como
  - **Galería:** todos los contenidos se pueden ver aquí como imágenes de vista previa.
- 6 Login y barra del servicio de marcadores sociales: aquí se encuentran el login para el propietario y el invitado. Debajo se puede ver el servicio de marcadores sociales (social bookmarking en inglés) para que los invitados puedan añadir fácilmente tu sitio web a sus respectivas listas de marcadores sociales. De esta forma los invitados estarán publicitando tu álbum.

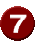

Activar modo galería: si quieres tener una vista global de todos los contenidos de un álbum, utiliza el modo "Galería". Haz doble clic en la imagen o sobre la flecha para volver al modo estándar (modo de reproducción).

### Consola de función

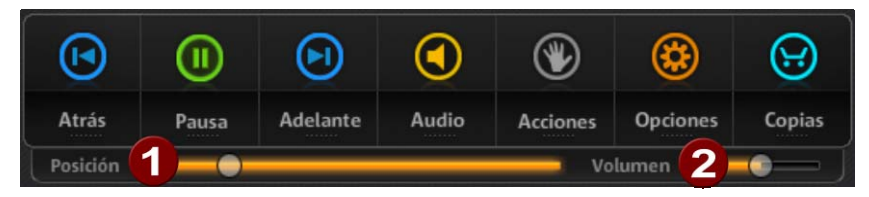

| Volver y<br>adelantar | Ve al título siguiente (adelantar) o al anterior<br>(volver) en el álbum.                                                                                                    |
|-----------------------|----------------------------------------------------------------------------------------------------|
| Pausa                 | Si se abre un álbum, se iniciará de forma<br>automática el pase de fotos. Si quieres<br>interrumpir el show, haz clic sobre "Pausa". Si<br>vuelves a hacer clic sobre "Pausa", comenzará<br>otra vez el pase de fotos.                               |
| Audio                 | Si un álbum contiene muchas canciones puedes<br>controlar su reproducción en el reproductor de<br>audio. También puedes ajustar el volumen ( <b>2</b> ) o<br>avanzar y retroceder dentro de la canción con el<br>indicador de posición ( <b>1</b> ). |
| Acciones              | Puedes permitir que tus invitados publiquen fotos<br>de tu álbum en otras páginas web. También<br>puedes autorizar (en la página 32) la descarga de<br>contenidos individuales y álbumes completos.                                                  |
| Opciones              | En "Opciones" puedes modificar las propiedades de una presentación fotográfica.                                                                                                    |
| Impresiones           | Si has activado esta función para los invitados en                                                                                                    |
| fotográficas          | MAGIX Online Medien Manager, ellos podrán<br>pedir aquí impresiones de tus fotos (en la página<br>43) para que se las envíen directamente a sus<br>domicilios.                                                                                       |

### Interfaz en HTML

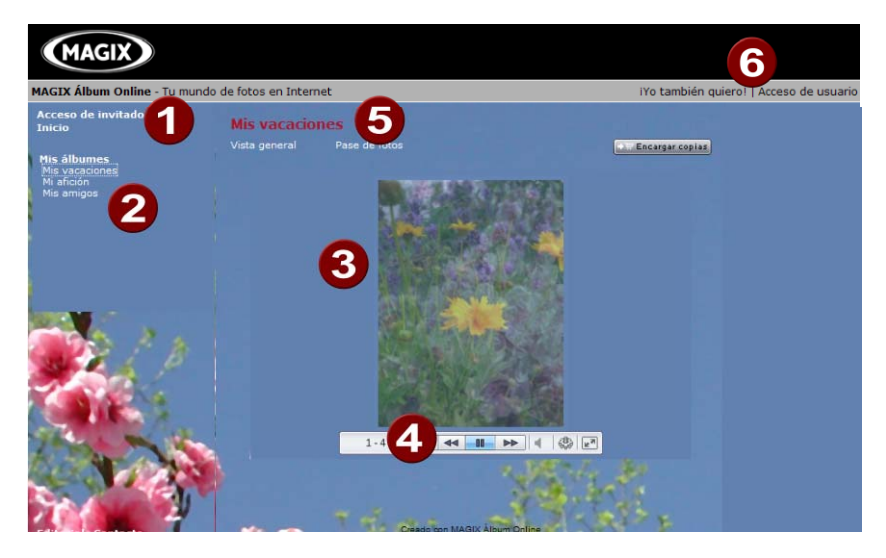

0

**Abrir el login para invitados y la página de inicio:** si has invitado a alguien para que visite la página web del álbum, él/ella podrá acceder aquí a tu sitio y visualizar los álbumes para los que tenga una autorización de visualización.

- Lista de álbumes: todos los álbumes que hayas creado y publicado aparecerán aquí. Los álbumes que tengan una autorización de visualización se verán recién después de haber realizado el login y tienen una estrella al lado del nombre del álbum.
- 3 Área de visualización: los contenidos de los álbumes se muestran aquí uno tras otro.
- Control de transporte, control de volumen y modo de pantalla completa: esta barra aparece también en el modo de pantalla completa, cuando se encuentra el ratón en el borde inferior del área de visualización.
- 5 Vista general de imágenes o pase de fotos: aquí los invitados pueden cambiar el modo de visualización del álbum.
- 6 Login del propietario: haz clic para acceder el centro de control (control center, en inglés).

# Los servicios de MAGIX en detalle

### **MAGIX Website Maker**

Con el MAGIX Website Service, la creación y publicación de tu página web es un juego de niños.

### Este servicio te ofrece:

- El nombre de dominio que desees (www.dominioquedesees.de) y un subdominio (http://su-nombre.magix.net/website)
- 250 MB de espacio de almacenamiento con 5 cuentas de e-mail con tamaño de 1 GB
- Website Maker con plantillas para páginas web, intros, animaciones, efectos de texto, objetos para formas y diseños, plantillas para imagen y gráficos y botones. ¡Y todo ello sin publicidad!
- Posibilidades para fotos (\*.jpeg), vídeo (\*.wmv), música (\*.mp3)
- software adicional: MAGIX Correo Web para la creación de tu cuenta de e-mail, MAGIX Foto Manager, MAGIX Mobile Photos Suite

El MAGIX Website Service te ofrece la posibilidad de probar este servicio de forma gratuita y sin compromiso durante 3 meses. De modo que tendrás suficiente tiempo para descubrir todo acerca del MAGIX Website Maker y todas sus posibilidades de edición y administración de tu página web.

# El MAGIX Website Maker te ofrece todo lo que necesitas para la perfecta página web Flash®:

- **Plantillas de diseño:** muchas plantillas modernas y de alta calidad para páginas web con diseño profesional incluyendo páginas secundarias prediseñadas para adaptar libremente: página de inicio, página de perfil, de fotos, de vídeos y mucho más.
- **Textos y efectos de texto:** inserta fácilmente campos de texto de posicionamiento libre con estilos de fuente fantásticos y efectos de texto animados.
- Contenido multimedia: integra tus fotos favoritas, pases de fotos espectaculares, vídeos con un reproductor de vídeos online y tu propia música de fondo, también como reproductor de música online con listas de reproducción.
- Elementos de decoración: los objetos de diseño adecuados, las múltiples formas vectoriales, las imágenes de fondo, los botones y

mucho más te ofrecen posibilidades ilimitadas para la creación de páginas web únicas.

- Objetos animados: una amplia gama de objetos de animación dinámicos para páginas web con más vida y movimiento.
- Enlaces: inserta enlaces al contenido de tu página web o a páginas web externas.
- **Extras increíbles:** con contador de visitas, libro de visitas, formulario de contacto, función de recomendación y muchos más extras para complementar tu página web.
- Función de exportación: incluye partes de tu página web (por ej. el reproductor de vídeo, pases de fotos, reproductor de música) o toda la página web en otras páginas web externas.

### Esto es lo que tienes que hacer:

Tras registrarte, introduce el nombre de dominio que desees y ya puedes empezar con la creación de tu página web:

- 1. Escoge en primer lugar un diseño en el MAGIX Website Maker.
- 2. Si quieres que aparezca una intro al acceder a tu dominio (animación inicial), escoge en el siguiente paso la intro que desees.
- 3. Ahora puedes escribir el texto que desees. Todos los elementos movibles en que aparecen en las páginas también los puedes colocar donde desees. Para ello, haz clic sobre un elemento y desplázalo hasta el lugar que desees.
- 4. Cuando ya lo hayas dispuesto todo según tus preferencias, podrás publicar tu página web en Internet y podrás acceder a ella a través de su dominio.

# **MAGIX Servicio de Imprenta**

MAGIX Servicio de Imprenta te ofrece la opción de encargar impresiones fotográficas y foto-regalos, como, por ejemplo, camisetas o tazas, directamente desde los programas MAGIX como, por ejemplo, MAGIX Fotos en CD & DVD o directamente en www.magix.com. Sólo debes cargar tus fotos con un clic y las impresiones y regalos te llegarán a casa en pocos días.

- Copias en papel de alta calidad y en cualquier formato estándar e impresión de pósters.
- Productos fotográficos originales (como camisetas, calendarios, tazas, pads, etc.)

- Cómodo servicio de pedidos desde casa, las 24 horas del día, los 7 días de la semana.
- Entrega rápida en pocos días directamente en el buzón de tu casa.
- Posibilidad de volver a realizar pedidos fácilmente online con un clic

# Impresiones reales y foto-regalos geniales con tus fotos digitales. Es así de fácil:

### 1. Selecciona las fotos

Selecciona tus fotos directamente en el programa y optimízalas para obtener impresiones óptimas. Elimina los ojos rojos, renueva los colores y el contraste y mucho más. Todo offline, es decir, en tu PC y jahorrando costes!

Después escoge la opción "Online" en la barra de menú del programa (> MAGIX Servicio de Imprenta > "Enviar selección").

### 2. Selecciona el formato y la cantidad

Selecciona la cantidad de copias que deseas y el formato de imagen (por ejemplo, 10x15) o el foto-regalo (por ej., una taza o una camiseta).

¿Tienes un vale? Entonces haz clic en "Canjear vale" e introduce el código de tu vale.

### **3. Escoge un segmento**

Un opción genial es configurar segmentos para la impresión de tus fotos. Para ello haz clic en "Editar foto". Allí podrás escoger si tu foto debe imprimirse en el formato de imagen pequeño y clásico 2:3 o en el formato de imagen digital 3:4.

En la ventana de vista previa verás cómo será la impresión. Con ayuda del marco de selección puedes configurar un segmento individual.

### 4. Envía el pedido

Una vez que has realizado la configuración que deseas, haz clic en "**Enviar pedido**". Ahora sólo deberás introducir la dirección y el método de entrega. Tu pedido se enviará online.

Finalmente recibirás un e-mail con la confirmación de la compra y un enlace donde podrás consultar el estado de tu pedido en cualquier momento.

### Entrega a domicilio

Deja que te enviemos tus impresiones y foto-regalos por correo a tu casa o recógelas sin gastos de envío en la tienda de fotos más cercana. El período de entrega usual es de 2 a 3 días.

MAGIX Servicio de Imprenta en Internet http://es.magix-prints.com/

Preguntas frecuentes http://www.magix.com/redirects/ipace/es/ods/help\_es.html,

### magix.info

Ayuda y déjate ayudar: este servicio de MAGIX te ofrece una plataforma central para el intercambio de conocimiento, la presentación de fotos, vídeos y música, la discusión y valoración de obras, la comunicación con otros usuarios y la posibilidad de contactar otros miembros.

Las áreas Preguntas y respuestas, Compartir e intercambiar, Capacitación online y Chats te permitirán participar activa o pasivamente en la comunidad de MAGIX. Por este motivo, magix.info no se encuentra solamente en el portal www.magix.info http://www.magix.info/es, sino también directamente en tu producto MAGIX.

### **Preguntar online**

¿Tienes una pregunta sobre un problema en especial o estás buscando trucos y consejos sobre el tema multimedia? Entonces estás en en lugar indicado.

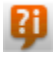

Puedes acceder a magix.info a través del menú "Online" o mediante de este botón.

#### Obtener todas las preguntas y respuestas

Utiliza las preguntas y respuestas de otros miembros de la comunidad para mejorar tu forma de trabajo, resolver tus dudas y conocer a MAGIX Online Medien Manager en detalle.

#### Abrir área de capacitación online

En este área podrás aprender no sólo de forma teórica sino también práctica todo lo que tu programa puede hacer: de forma rápida y fácil.

#### MAGIX.info Muestra la imagen de la pantalla por Internet en otros PC

Ideal para la visualización en conjunto de fotos y vídeos o para obtener ayuda (con este propósito, se instalará un cliente con licencia).

# Catooh, la Biblioteca Multimedia

Catooh te ofrece fotos, vídeos, música y mucho más sobre todos los temas relacionados, todo ello ampliado con contenido inteligente, con soundpools, plantillas de menús de DVD y geniales estilos de MAGIX Show Maker con los que podrás perfeccionar tus proyectos de foto, vídeo y música. Todo listo para descargar directamente desde tu software MAGIX.

Sólo debes hacer clic en la opción Catooh del menú "Online" para establecer la conexión a Internet.

Navega por las categorías temáticas o realiza una búsqueda con palabra clave. Tras la descarga, desplazas el objeto desde el Grupo de Medios hasta el arreglo mediante "arrastrar y soltar".

**Consejo:** para mayor información lee la Introducción en Internet http://rdir.magix.net/?page=W4OOC0FFIX9B,

# **MAGIX Servicio Blog**

Crea tu propio Diario Online con MAGIX Servicio Blog

Tan fácil como un juego de niños, podrás crear una agenda online (Blog) según tus propias preferencias: con categorías, palabras clave para una búsqueda rápida, calendario, archivo, etc. **sin necesidad de conocimientos de HTML**.

Crea tu cuenta y organiza hasta 5 blogs personalizados, donde podrás escoger el nombre de subdominio (http://ihr-name.magix.net/blog) **sin publicidad**.

**Protección contra spam:** los captchas hacen la función de comentarios todavía más segura sin spam o comentarios con enlaces molestos.

**Administración:** en MAGIX Servicio Blog podrás invitar a otros autores a colaborar en tu blog. En un blog pueden participar hasta 10 autores a la vez. Cada redactor puede contar con una categoría diferente: redactor y redactor jefe, las entradas del primero deberán ser validadas por el redactor jefe antes de su publicación. En caso del redactor jefe, no será necesario validar sus entradas.

**Espacio de almacenamiento:** todos los archivos utilizados en MAGIX Servicio Blog se administrarán en el lugar de almacenamiento de MAGIX Álbum Online. Si todavía no tienes un MAGIX Álbum Online, recibirás con el registro del Servicio Blog un Álbum Free con 512 MB de espacio de almacenamiento. Si quieres más espacio de almacenamiento, puedes cambiar a un Álbum Classic (2 GB) o un Álbum Premium (5 GB).

# Glossar

# Α

### Alojamiento web (Web hosting)

Significa que el proveedor de servicios de Internet (Internet Service Provider) pone a disposición del cliente dominios y espacio web para sus páginas web. Con MAGIX Website Service, MAGIX ofrece a sus clientes el servicio de alojamiento web.

# С

### Correo web (Webmail)

Con el correo web el cliente puede acceder directamente online a su cuenta de correo electrónico sin tener que instalar software de e-mail adicional en su ordenador. Los clientes del MAGIX Website Service podrán disfrutar del MAGIX Correo web.

### D DNS

La abreviatura DNS significa Domain Name System y es un servicio de un proveedor de servicios de Internet que registra los nombres de dominio para los clientes.

### Dominio

El dominio es la dirección de Internet de tu página web. Está compuesta por el nombre del protocolo de Internet (en general: http://), el nombre del ordenador o de la red (por ej. www), el dominio de segundo nivel (por ej. magix) y el dominio superior (por ej. .com, .es...)

Todo junto sería: nombredered.dominio-de-segundo-nivel.dominiode-nivel-superior (p. ej. "http://www.magix.com").

Los dominios los adjudica el llamado NIC (Network Information Center) de cada país. En España el NIC responsable de asignar dominios es NIC España, mientras que en Alemania es DENIC. MAGIX se encarga de tramitar el registro y mantenimiento técnico de tu dominio, así como el alojamiento web para tu página (creada con el MAGIX Website Maker).

# Н

### Hiperenlace

Un hiperenlace, o simplemente enlace (también llamado vínculo o hipervínculo), es una referencia a otras páginas web o documentos online (o otras redes informáticas). Forman la base de la World Wide Web (WWW), puesto que sólo a través de estos hiperenlaces es posible la conexión entre millones de páginas web.

### HTTP

El protocolo de transferencia de hipertexto (HTTP, HyperText Transfer Protocol) es una tecnología para la transferencia de páginas web en Internet (desde el servidor web al navegador). Por ello, la abreviación http:// aparece siempre de forma automática en tu navegador delante de la dirección de Internet.

### IMAP

Significa Internet Mail Access Protocol y es un proceso avanzado para la recepción de e-mails.

# K

### KK

Es una abreviatura del término alemán "Konnektivitätskoordination" [Coordinación de conectividad] y describe el cambio de un nombre de dominio de un proveedor a otro (transferencia de dominio).

# Μ

### Marcadores sociales (social bookmarking)

Los usuarios de Internet tienen la posibilidad de indexar colectivamente los contenidos de la web. Las páginas web que sean de tu interés se pueden guardar en tu propia cuenta con ayuda de un marcador online. Esta lista también puede ser visualizada por otros usuarios para que puedan abrir con sólo un clic esos sitios y tener la posibilidad de conocerlos.

# Ν

### Navegador

Un navegador (también navegador web, navegador de Internet) es un programa para la visualización de páginas web. Algunos

navegadores típicos son el Internet Explorer, Mozilla Firefox, Opera o Safari.

# Ρ

### Página web vs. páginas ¿cuál es la diferencia?

En el MAGIX Website Maker utilizamos el término página web para denominar un lugar de Internet en el que se encuentran varias páginas. Una página web es una presentación online compuesta por varias páginas. Una página web se distingue por una navegación precisa y su diseño gráfico.

### POP3

Son las siglas del término inglés Post Office Protocol (versión 3) y se trata de una tecnología utilizada en programas de e-mail estándar (p. ej. Outlook Express) para la recepción de e-mails. POP3 permite la recuperación de e-mails desde el servidor de e-mail de tu proveedor para cargarlos en tu programa de e-mail.

### Proveedor

Un proveedor, también llamado ISP (Internet Service Provider), ofrece servicios de Internet como dominios o alojamiento web (DNS). En el caso del MAGIX Website Service, el proveedor es MAGIX.

# S

### Servidor web

Servidor web indica el ordenador en donde el anfitrión guarda sus páginas de Internet y están a disposición las 24 horas en la Red para que cualquiera pueda acceder a estas páginas.

### SMTP

Son las siglas del término inglés Simple Mail Transfer Protocol [protocolo simple de transferencia de correo electrónico] y permite el intercambio de mensajes de correo electrónico entre ordenadores o distintos dispositivos.

### Subdominio

El área independiente de un dominio se llama subdominio. El nombre del subdominio correspondiente se escribe antes del nombre del dominio. El dominio de MAGIX es: http://www.magix.net. Un nombre

posible para el subdominio podría ser "http://tu-nombre.magix.net". Puedes crear todos los nombres que desees.

# Т

### **Top-Level Domain [Dominio superior]**

El dominio de nivel superior (TLD, por sus siglas en inglés) se encuentra al final de la dirección de la página de Internet y separado por un punto (por ej: "http://www.magix.com" < el ".com" es el dominio de nivel superior). Los dominios de nivel superior incluyen dominios de países como .es, .de, . co.uk, etc. pero también los dominios genéricos de nivel superior como .com, .net, .org, .biz, etc.

### Tráfico

El tráfico (tráfico de datos) es el desplazamiento de datos por Internet: por ej. al cargar o descargar archivos pero también cuando alguien abre tu página web.

### Transferencia de dominio

Ver KK. Si tienes un dominio, puedes transferirlo de un proveedor a otro.

# U

### URL

URL significa Uniform Resource Locator, es decir, localizador uniforme de recurso, e indica dónde se puede encontrar un recurso online (p. ej. una página web). La dirección o ruta para la localización de un archivo almacenado en tu ordenador también se denomina URL. A menudo, la URL se utiliza también como nombre de dominio. La URL de la página web de MAGIX es http://www.magix.com.

# W

### Webmaster

El Webmaster es responsable de la administración y mantenimiento de una página web. Muchas veces, el Webmaster es el propietario de la página web y del dominio correspondiente. Si has registrado un dominio para tu página web en MAGIX Website Service, se configurará automáticamente una dirección de e-mail "webmaster@nombrededominio".

### www

Son las siglas del término inglés World Wide Web (literalmente, red mundial) y es el servicio más usado en Internet. En la WWW se utiliza un navegador web (p. ej. Internet Explorer) para mostrar información a través de las páginas web. Este procedimiento se conoce de forma coloquial como "navegar en Internet".

# Índice alfabético

### Ş

| ¿Qué es el MAGIX Álbum Online?         | . 1 | 1 |
|----------------------------------------|-----|---|
| ¿Qué novedades tiene la nueva versión? | .1  | 1 |

### A

| Actualiza ahora                                        | 25             |
|--------------------------------------------------------|----------------|
| Adaptar diseño de la página web del álbum1             | 6, 23, 27, 36  |
| Administración de acceso de álbumes individuales 18, 3 | 30, 33, 46, 48 |
| Administración de contactos16, 2                       | 26, 27, 34, 40 |
| Administrar carpetas y álbumes                         | 17, 29, 30     |
| Álbum Online                                           | 23             |
| Alojamiento web (Web hosting)                          | 56             |
| Añadir música de fondo                                 | 12, 30, 41     |
| Asistencia técnica                                     | 5              |
| Ayuda y soporte                                        | 15, 22         |

### В

| Barra de herramientas | 16, | 31 |
|-----------------------|-----|----|
| Barra de símbolos     | 16, | 26 |

### С

| Características del rendimiento      | 12                 |
|--------------------------------------|--------------------|
|                                      |                    |
| Carga mejorada                       |                    |
| Cargar archivos multimedia11,        | 15, 17, 23, 26, 30 |
| Catooh, la Biblioteca Multimedia     |                    |
| Configuración                        | 12, 15, 21, 23     |
| Configuración para todos los álbumes |                    |
| Consola de función                   |                    |
| Contacto                             |                    |
| Copyright                            | 2                  |
| Correo web (Webmail)                 |                    |
| Creación de carpetas y álbumes       |                    |
| Crear tarieta electrónica            |                    |

### D

### Índice alfabético

| Diseños de alta calidad | 12, 18, 37 |
|-------------------------|------------|
| Diseños simples         | 12, 18, 38 |
| DNS                     |            |
| Dominio                 | 56         |

### Е

| El mundo online de MAGIX          | 8                |
|-----------------------------------|------------------|
| E-mail                            | 25               |
| Encargar impresiones fotográficas | . 13, 44, 46, 48 |
| Enviar E-Mails con fotos          |                  |
| Espacio de almacenamiento         |                  |

### F

| Formatos compatibles                     | 13 |
|------------------------------------------|----|
| Funciones de la página web del álbum     | 45 |
| Funciones del centro de control          | 20 |
| Funciones en MAGIX Online Medien Manager | 26 |
|                                          |    |

### G

| Google AdSense |  | 25 |
|----------------|--|----|
|----------------|--|----|

### Н

| liperenlace5 | 57 |
|--------------|----|
| ۱TTP٤        | 57 |

### I

| IMAP                                                 | 57           |
|------------------------------------------------------|--------------|
| Inicio: Luego del registro en MAGIX Servicios Online | 14           |
| Interfaz de MAGIX Online Medien Manager              | 16, 23       |
| Interfaz en diseño Flash                             | 46           |
| Interfaz en HTML                                     | 49           |
| Internet                                             | 10           |
| Introducción                                         | 11           |
| Invitación a amigos                                  | . 19, 23, 27 |

### Κ

### L

| Login para invitados sin dirección de E-Mail |  |
|----------------------------------------------|--|
| Los servicios de MAGIX en detalle            |  |

### Μ

| MAGIX Online Medien Manager              |       |
|------------------------------------------|-------|
| MAGIX Fremium Oldo                       |       |
| MAGIX Servicio de Imprenta               |       |
| MAGIX Servicios Online - Los servicios   | 8     |
| MAGIX Website Maker                      | 9, 50 |
| magix.info                               | 9, 53 |
| Marcadores sociales (social bookmarking) | 57    |
| Más sobre MAGIX                          | 8     |
| Menú                                     | 40    |
| Menú Álbumes                             | 30    |
| Modo de vista previa                     |       |
| Música de fondo personalizada            | 12    |

### Ν

| Navegador                            | 57 |
|--------------------------------------|----|
| Nueva interfaz mejorada              | 11 |
| Nueva protección con contraseña      | 12 |
| Nuevas plantillas de diseño de álbum | 11 |

### 0

| Ocultar álbum para el público |  |
|-------------------------------|--|
|-------------------------------|--|

### Ρ

| 35, 46 |
|--------|
| 58     |
| 58     |
|        |

### R

### S

| Selecciona diseño para el álbum |    |
|---------------------------------|----|
| Servicio de dominio             | 24 |
| Servidor web                    |    |
| SMTP                            | 58 |
| Subdominio                      | 58 |

### т

| Tarjeta electrónica y E-Mail con fotos | 42 |
|----------------------------------------|----|
| Tecnología Flash® y HTML               | 12 |
| Top-Level Domain [Dominio superior]    | 59 |
| Tráfico                                | 59 |
| Transferencia de dominio               | 59 |
| Tu Álbum Online - en sólo 3 pasos      | 17 |
| Tutorial                               | 14 |

### U

| RL |
|----|
|----|

### V

| Vista global de las carpetas       | 16, 28 |
|------------------------------------|--------|
| Vista global del centro de control | 20     |
| Visualización                      | 16, 31 |

### W

| Webmaster     | 59 |
|---------------|----|
| Website Maker | 24 |
| WWW           | 60 |